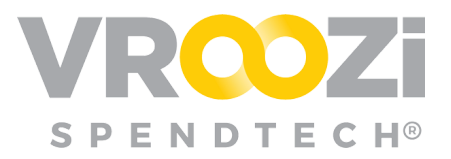

## Custom Field - Practice Workflow

Referencing the Custom Field *Grab & Go.* Create a Custom Field as an administrator then test the experience as a Requester.

Note: Access to your SOCI Administrator login will be required.

## Create a Custom Field

- **1.** Navigate to the Custom Fleld subcategory in the Navigation Panel.
- 2. Create a new Create a Custom Field, title it "Color Practice"
- **3.** Select 'List' as the Type. This will prompt entry of list options. Enter 3 different colors, selecting a price modifier. Select one newly added color as the 'Default Value'. (This is the value that will automatically populate the custom field.)

| Edit a Custom Field |               |                                    |  |   |
|---------------------|---------------|------------------------------------|--|---|
| <del>\</del>        | List Options  |                                    |  |   |
|                     | Default Value | Gold ~                             |  |   |
| #                   | Value *       | Price Modifier Dynamic Part Number |  |   |
| 1                   | Gold          | 0                                  |  | 圃 |
| 2                   | Silver        | 100                                |  | 圃 |
| 3                   | Matte Black   | 200                                |  | 圓 |
| Add a New Option    |               |                                    |  |   |
| Cancel Submit       |               |                                    |  |   |

**4.** Set the Custom Field Requirement for a supplier associated to a cataog that you can test from your Shopper view.

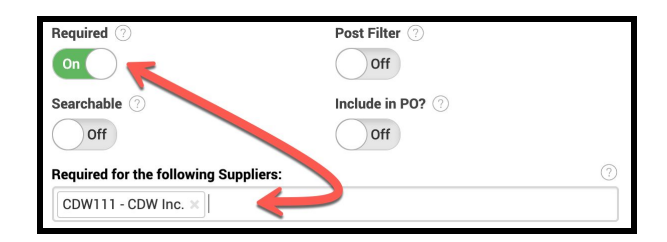

**5.** Save your "Color - Practice" custom field.